# **TAS - Update my profile**

## How do I update my TAS account profile?

### Prerequisite

You must be logged into your registered and verified TAS account.

### **Opening and updating your User Profile**

When you have logged into TAS, your name will be displayed on the top menu bar.

Click your name to display a drop list menu.

| Training Administration System (TAS) | Joe Bloggs 👻 Baske      | t ] <mark>0</mark> / |  |  |  |  |  |
|--------------------------------------|-------------------------|----------------------|--|--|--|--|--|
|                                      | Log Out<br>User Profile |                      |  |  |  |  |  |
| All eLearning Courses and guides     |                         |                      |  |  |  |  |  |

Click the User Profile option to open your TAS User Profile page.

| n System (1    | <b>ГАЅ)</b> Joe Bloggs → Basket | 0               |    |                                         |             |       |             |         |   |
|----------------|---------------------------------|-----------------|----|-----------------------------------------|-------------|-------|-------------|---------|---|
| Update your    | profile before continuing       | TAS Us          | er | Profile                                 | е           |       |             |         |   |
| Title          | Mr                              | ~               |    | Speciality                              | This Is     | 5 My  | Speciality  |         |   |
| Other title    | Other title                     |                 |    | Location                                | This Is     | My L  | ocation     |         |   |
| Email addre    | ss joe.bloggs@nhs.net           |                 |    | dol                                     | This Is     | My Jo | ob Role     |         |   |
| Password       | password                        | retype password |    | Care Group                              | p Corporate |       |             |         | ~ |
| Full Name      | Joe                             | Bloggs          |    | Trust                                   | RCHT        |       |             |         |   |
| Username       | BloggsJoe                       |                 |    | Contact Number 078                      |             |       | 80 123 1234 |         |   |
| GMC / NMC      | GMC / NMC registration N        | umber           |    | Manager Fu                              | ull Name    | M     | lark        | Brimson |   |
| DoB            | 07/09/1970                      |                 |    | Manager email address m.brimson@nhs.net |             |       |             |         |   |
| Are you a Post | tgrad Junior Doctor?            | wFlex 🗌 Agency  |    |                                         |             |       |             |         |   |
|                |                                 | Save            | 2  | Close                                   |             |       |             |         |   |

Make the changes as required, then click the **Save** button to record your changes.

|    |                               | 7 |
|----|-------------------------------|---|
| IN | Success                       |   |
|    | Your profile has been updated |   |
| Pc | Close                         |   |

A confirmation will appear, click the **Close** button.

Click the **Close** button again to close your User Profile page.

You will receive an email informing you that your TAS account profile has been updated.

#### Remember

If you change your password, please use your new password the next time you log into TAS.

Online URL: <u>https://elearning.cornwall.nhs.uk/site/kb/article.php?id=319</u>